# 仙台白百合女子大学

## 学生端末用スキャナー利用手順書

-----

Version 2021120601

仙台白百合女子大学 情報システム管理室

### 1 はじめに

当手順書は、コンピュータ演習室内の学生端末から学生端末用スキャナーを利用する際の手順書です。 教卓用スキャナーの利用手順に関しては、専用の手順書を用意しておりますので、そちらを参照してく ださい。

### 1.1 当手順書の対象スキャナー

EPSON 社製 GT-S630 (学生端末用スキャナー)

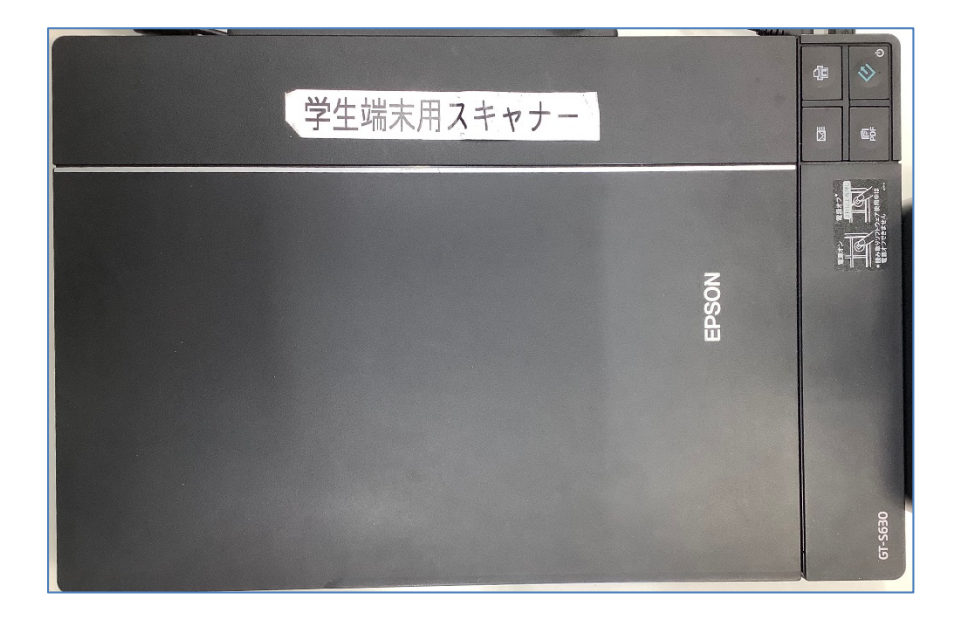

#### 1.2 対象端末

各コンピュータ演習室内の学生端末

#### 1.3 登録商標

記載されている会社名・製品名は、各社の登録商標または商標です。

### 2 この手順書の見方

この手順書に書かれた手順を行って頂くことで、学生端末用スキャナーを利用して原稿のスキャン・保 存ができるようになります。

### 目次

| 1        | はじめに           | . 1 |
|----------|----------------|-----|
| 2        | この手順書の見方       | . 2 |
| 3        | 学生端末用スキャナー利用手順 | . 3 |
| 4        | スキャナー利用後の手順    | . 8 |
| <b>5</b> | 読み取りデータの回転     | 10  |

### 3 学生端末用スキャナー利用手順

- 3.1 学生端末を起動し、ログインします。
- 3.2 学生端末用スキャナーの電源を入れます。

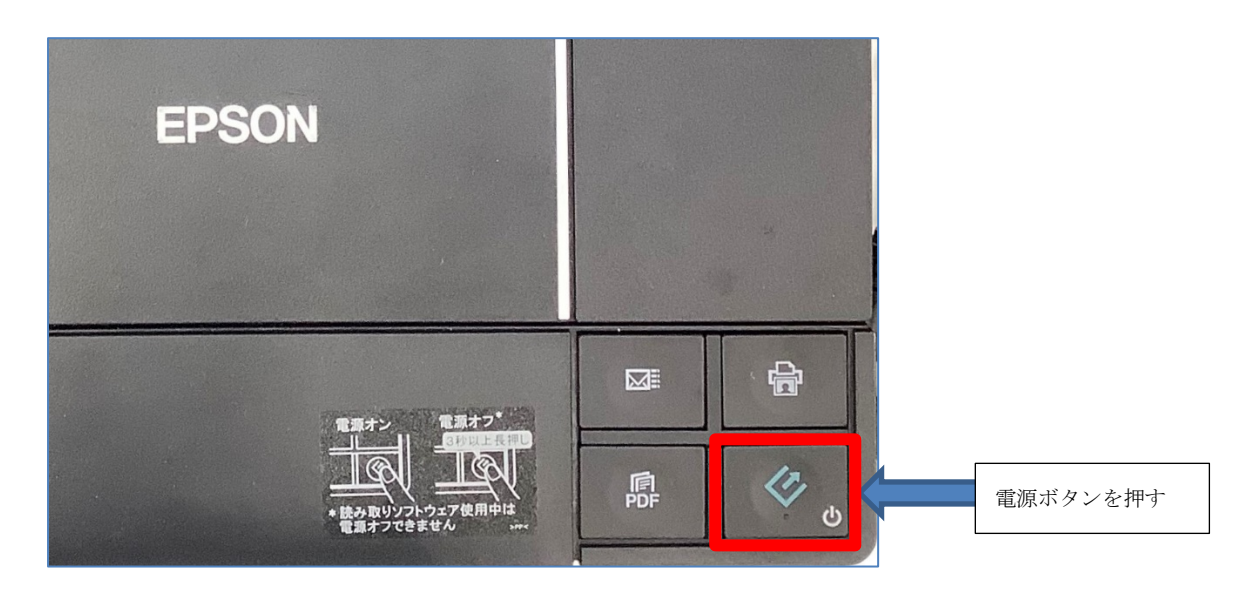

3.3 デスクトップにある「net.USB クライアント」をダブルクリックします。

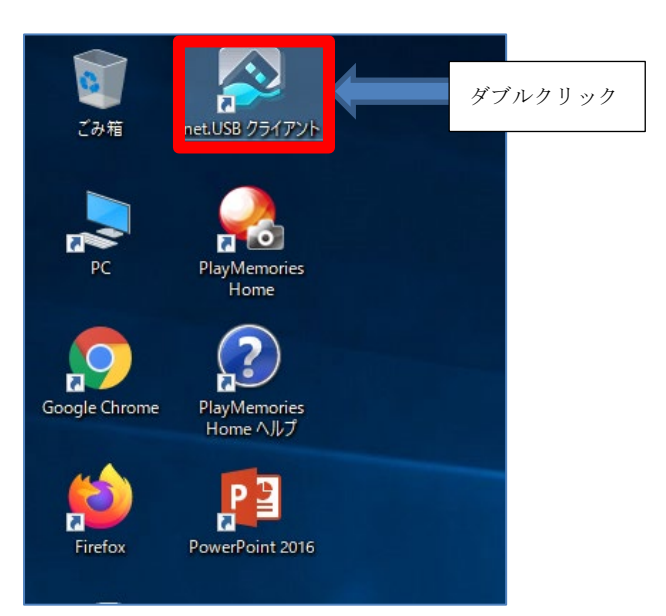

3.4 net.USB クライアントが起動しますので、画面内にあるスキャナーの状態を確認します。

| 🔊 net.USB クライアント                                                                                                    | – 🗆 X                             |                                                                                                    |
|----------------------------------------------------------------------------------------------------|-----------------------------------|----------------------------------------------------------------------------------------------------|
| 🔗 net.USB                                                                                                    | \$ <del>\$</del> <del>\$</del> \$ |                                                                                                    |
| 名前       種類       ステータス       ホスト名         EPSON EPSON GT-5630/F730         その他の いロロ 増器       ②       room2         使用できます       ②       room2 | 機種名<br>① ETG-DS/US-HS             | <ol> <li>そのスキャナーが設置してある演習室を示します。room1は演習室I、room2は演習室IIです。自分が使用している演習室のスキャナーを使用してください。</li> <li>スキャナーの状態を表示します。「使用できます」と表示されている場合は接続可能な状態です。「他の人が使用中です」と表示されている場合は、他の学生さんが接続している状態です。</li> </ol> |
|                                                                                                    |                                   | ③ 接続ボタンです。                                                                                                    |

②で他の人が使用している場合は以下のような表示になります。

| (Ŧ) | EPSON EPSON G | T-S630/F730     |              |
|-----|---------------|-----------------|--------------|
|     | 😝 他の人が使用中です   | 名前: 172.1 room1 | ETG-DS/US-HS |

- 3.5 接続可能な状態であれば、使用するスキャナーを選択してから 3.4 図③の「接続ボタン」をクリックし、学生端末用スキャナーに接続してください。
- 3.6 「EPSON EPSON GT-S630/F730 と接続中です。しばらくお待ちください」の画面が表示された 場合は、表示が消えるまで少し待ちます。

3.7 正常に接続ができれば以下のような画面になります。「あなたが使用中です」という箇所を確認で きたら、最小化しておきます。

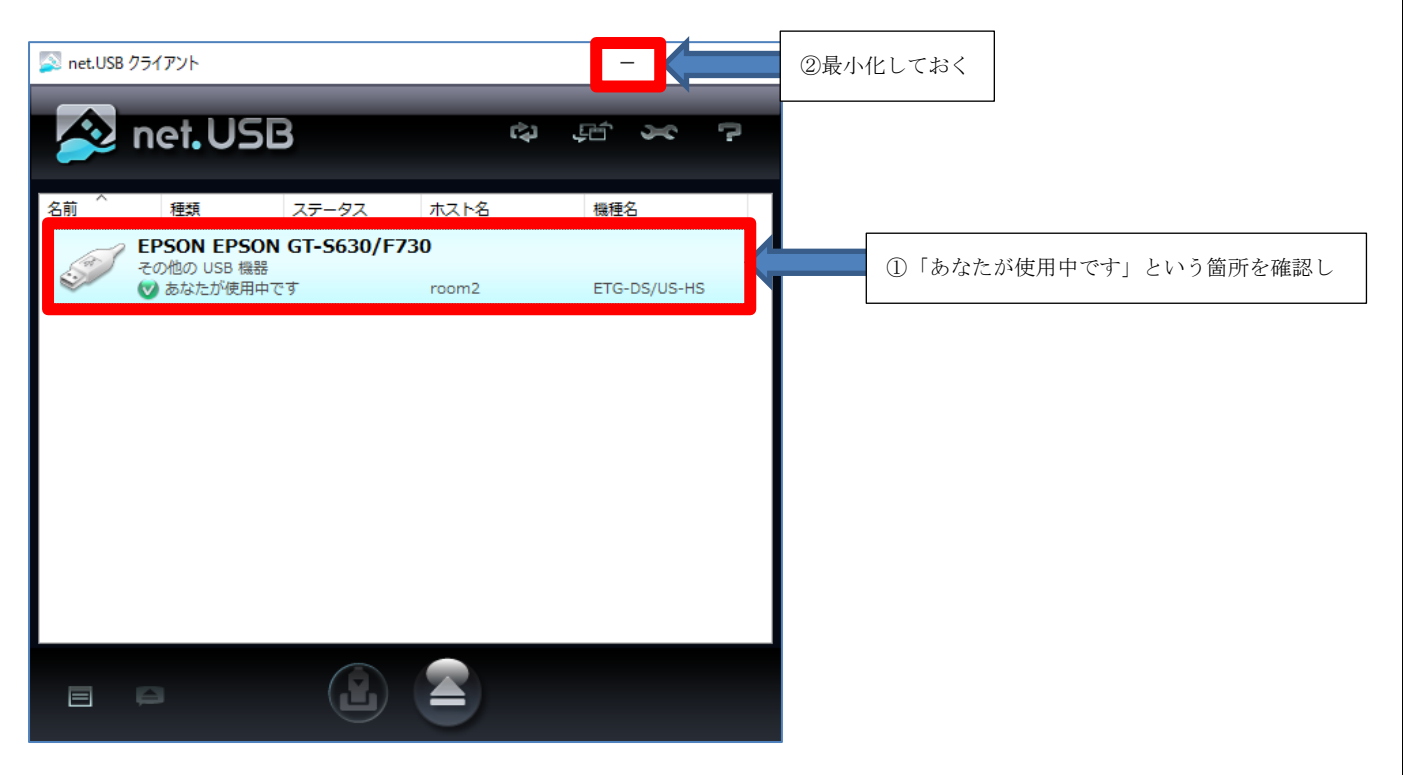

3.8 原稿をスキャナー本体に表示されている矢印に従ってセットします。

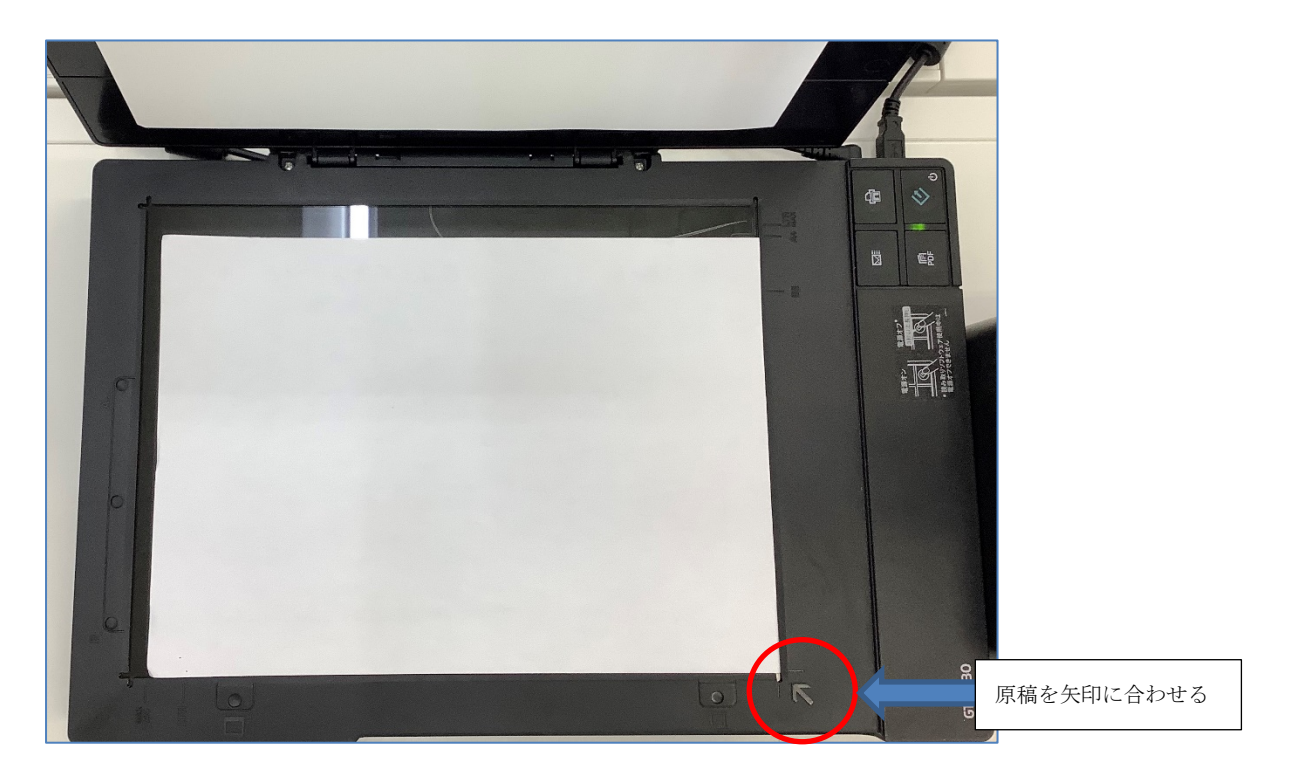

3.9 デスクトップにある「EPSON Scan」をダブルクリックします。

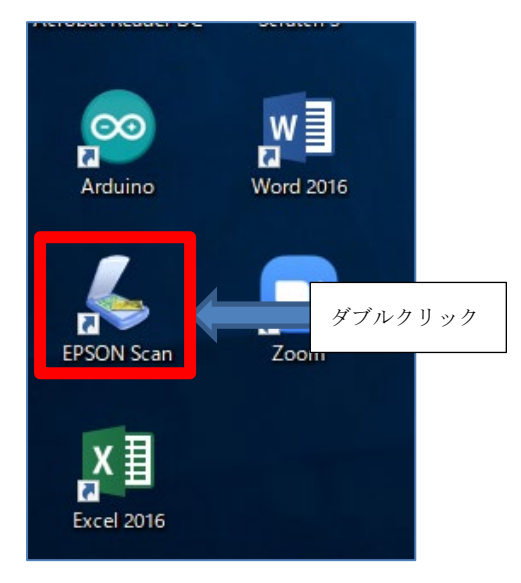

3.10 「EPSON Scan」が表示されたら、右上のメニューが「全自動モード」であることを確認し、「ス キャン」ボタンをクリックします。

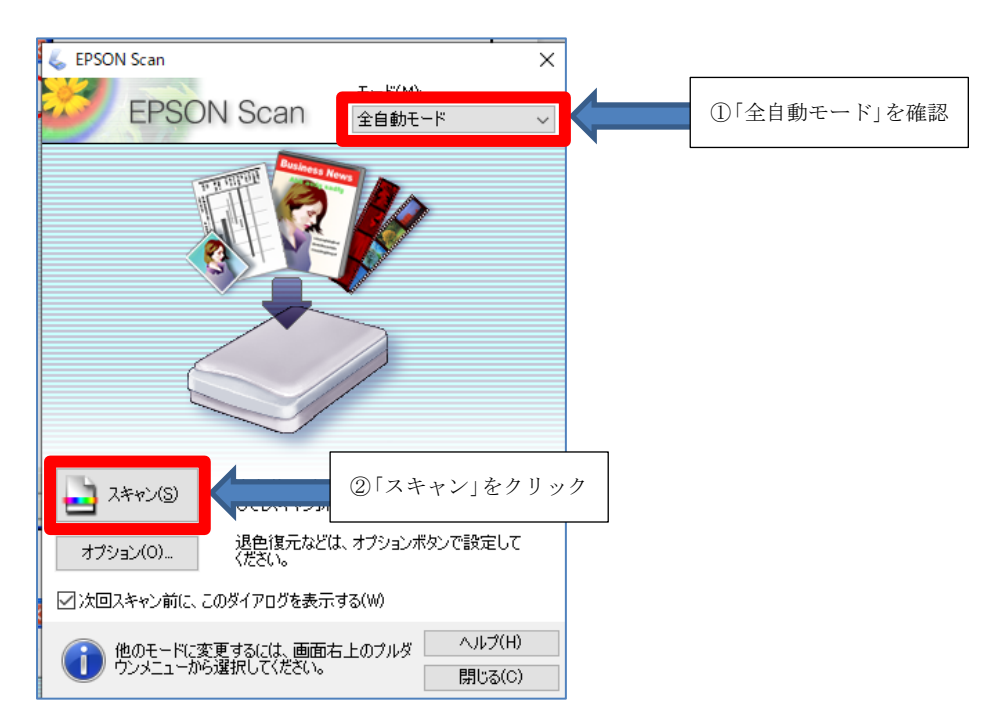

3.11 原稿の読み取りを開始します。

| EPSON Scan X          | 🐇 EPSON Scan 🛛 🕹      |
|-----------------------|-----------------------|
| モード(M):<br>全自動モード     | モード(M):<br>全自動モード     |
|                       |                       |
| プレビューをしながら原稿タイプを自動認識中 | スキャン中<br>原稿タイブ: カラー書類 |
| (亭止(P)                | キャンセル                 |

3.12 読み取ったデータは「PC」⇒「ピクチャ」フォルダ内に保存されます。保存されたデータは OneDrive もしくは Google ドライブへ移動してください。Google ドライブへの保存の仕方が分からない方 は情報システム管理室 HP 内にある操作手順書(PDF)より「Google ドライブ使用手順書(コンピュ ータ演習室用)」を参考にしてください。

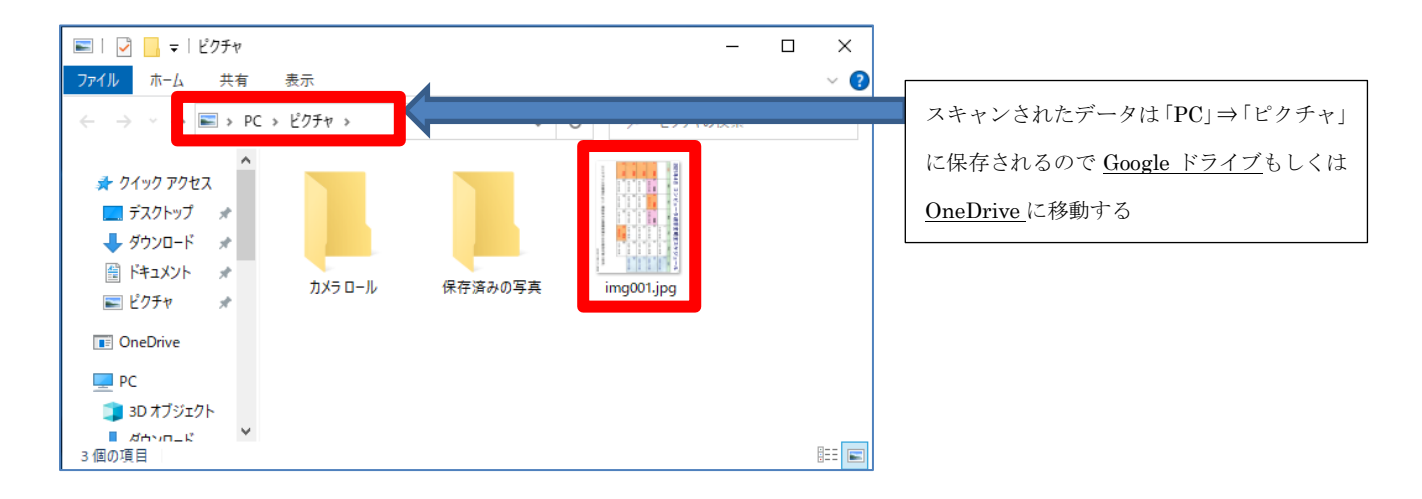

### 4 スキャナー利用後の手順

4.1 net.USP クライアント画面を開き、接続解除するスキャナーを選択してから「接続解除」ボタンを クリックします。

| 🔊 net.USB クライアント                                       | - 🗆 X               |                 |
|--------------------------------------------------------|---------------------|-----------------|
| \land net.USB                                          | な 吊 省 ?             |                 |
| 2前 ^ 価格 フテータフ :                                        | <u> おつ トター 料価ター</u> |                 |
| EPSON EPSON GT-5630/F730<br>その他の USB 機器<br>で あなたが使用中です | room2 ETG-DS/US-HS  | ①接続解除するスキャナーを選択 |
|                                                        |                     |                 |
|                                                        |                     |                 |
|                                                        |                     |                 |
|                                                        |                     |                 |
|                                                        |                     |                 |
|                                                        | ②「接続解除              | ミ」ボタンをクリック      |

4.2 以下の画面が表示されるので「はい」をクリックします。

| net.USB ク | דלעדאל X                                                                |    |
|-----------|-------------------------------------------------------------------------|----|
|           | EPSON EPSON GT-S630/F730 との接続を切断しますか?<br>切断する前に USB 機器が使用中でないか確認してください。 |    |
|           | □ 切断時に確認メッセージを表示しない(へ)<br>(はい(Y) 「はい」をクリー                               | ック |
|           |                                                                         |    |

4.3 「EPSON EPSON GT-S630/F730 と切断中です。しばらくお待ちください…」が表示された場合 は、表示が消えるまで少し待ちます。 4.4 スキャナー接続前の状態に戻ります。画面を閉じてください。

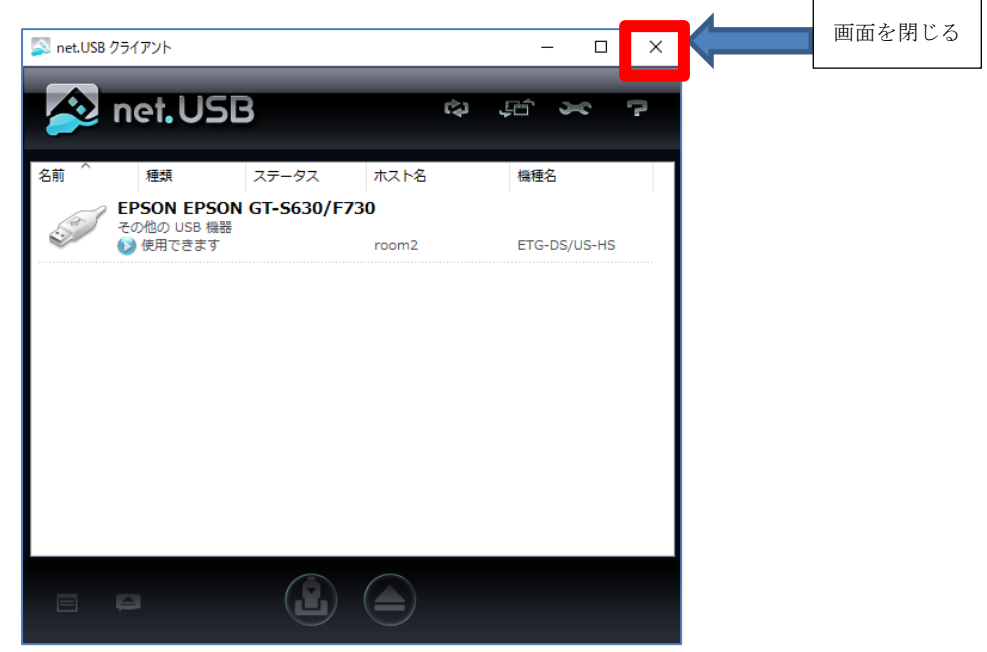

4.5 スキャナーの電源を OFF にします。電源ボタンを 3 秒以上長押しすると、電源ボタン横の緑ラン プが消灯し、電源 OFF になります。

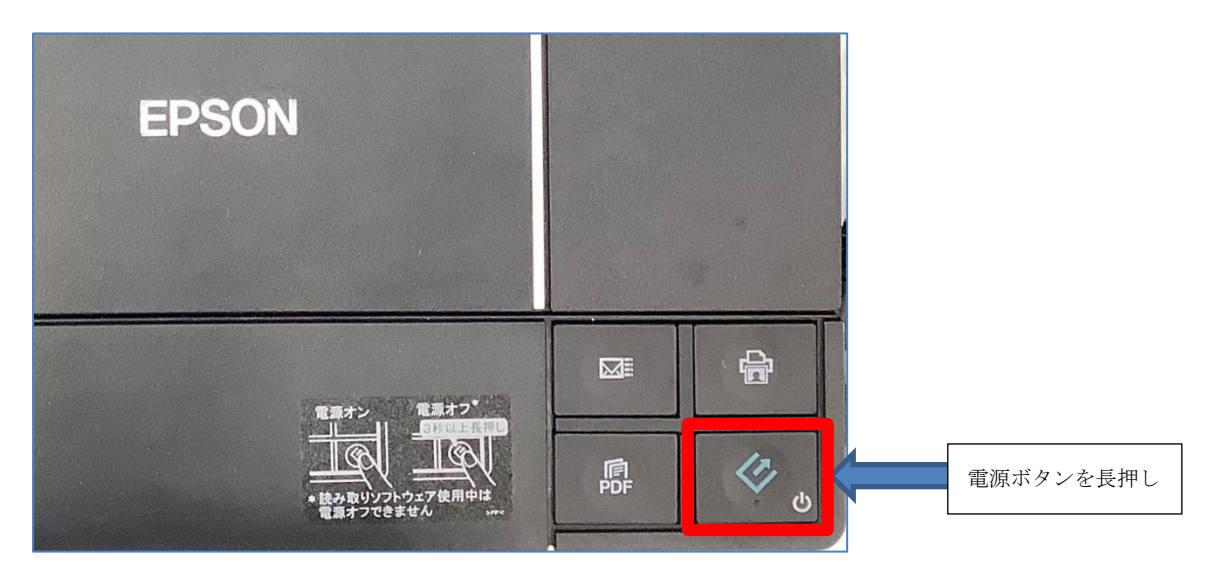

4.6 最後に、<u>忘れずに</u>原稿を取り出してください。

### 5 読み取りデータの回転

5.1 スキャンしたデータの向きがおかしいときは、回転させることができます。

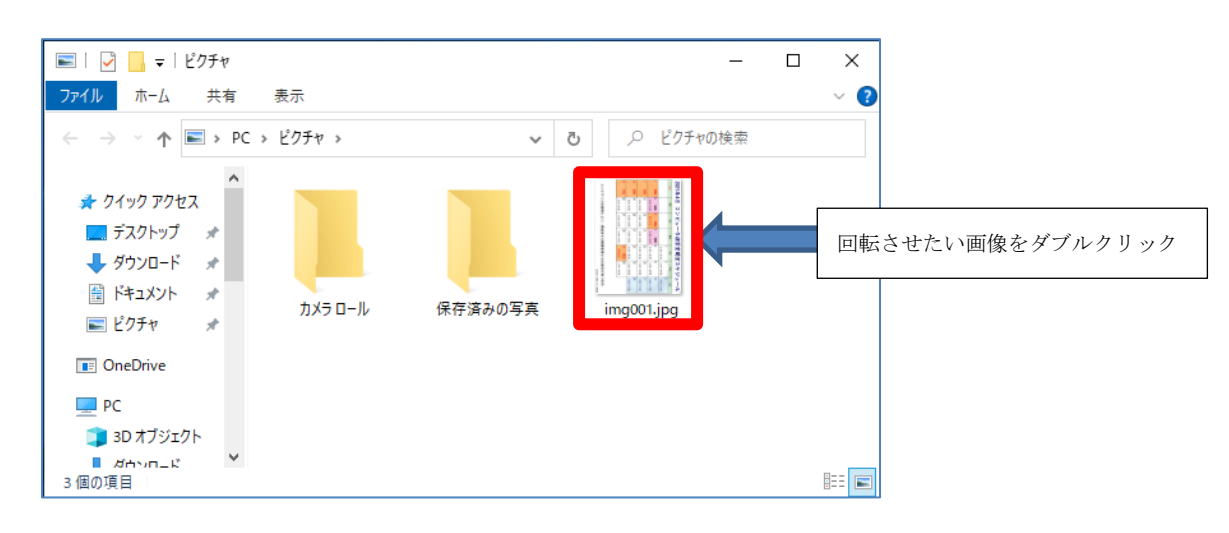

5.2 回転させたい画像ファイルをダブルクリックします。

5.3 「フォト」が立ち上がり画像が表示されるので、「回転」をクリックし正しい方向まで回転させま す。一回クリックする毎に右に 90 度回転します。

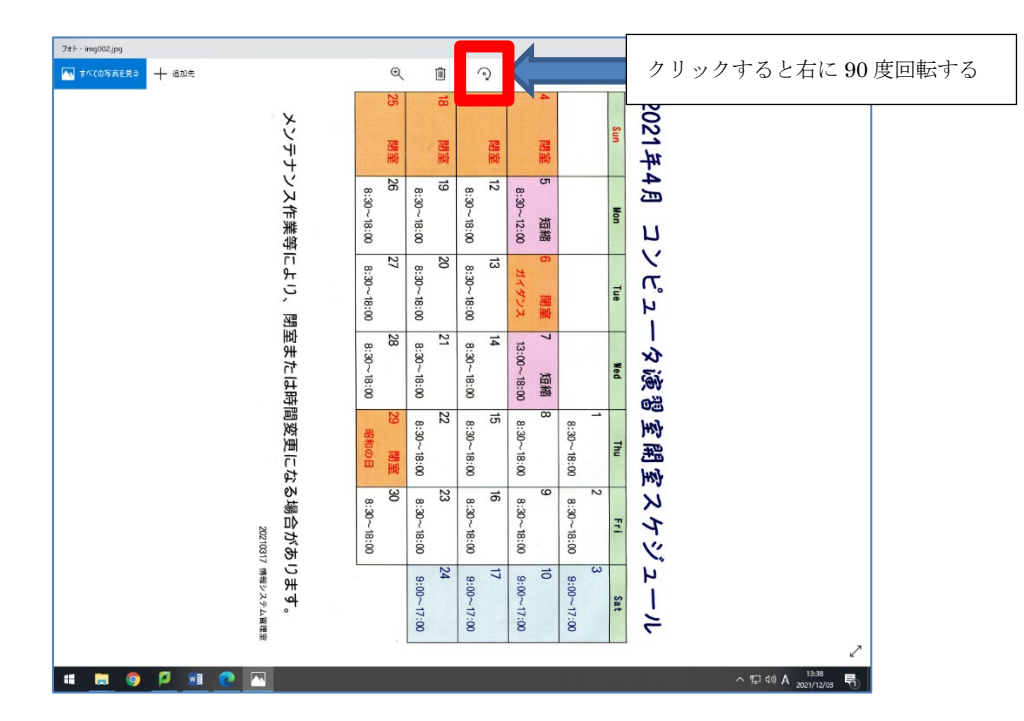

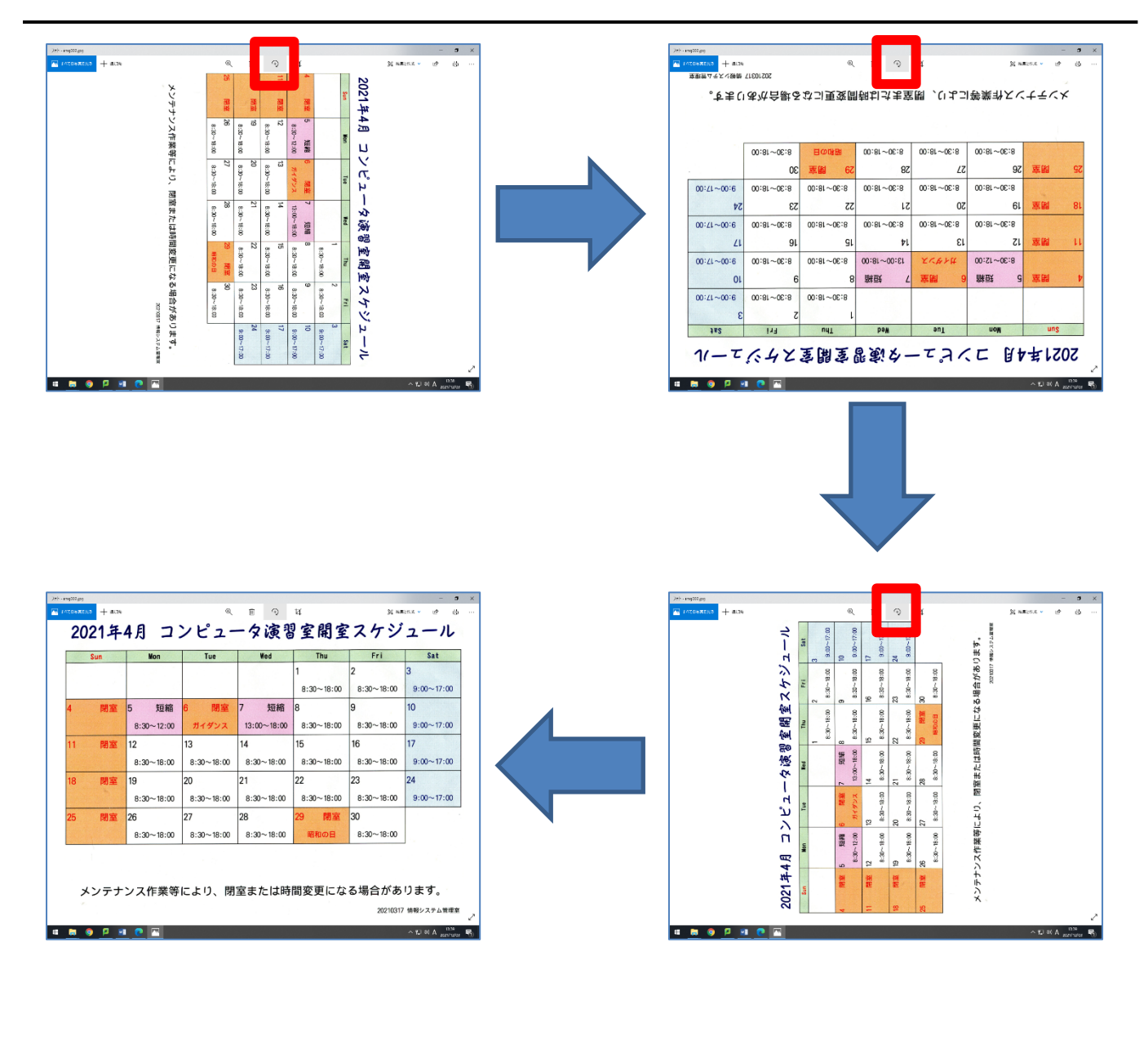

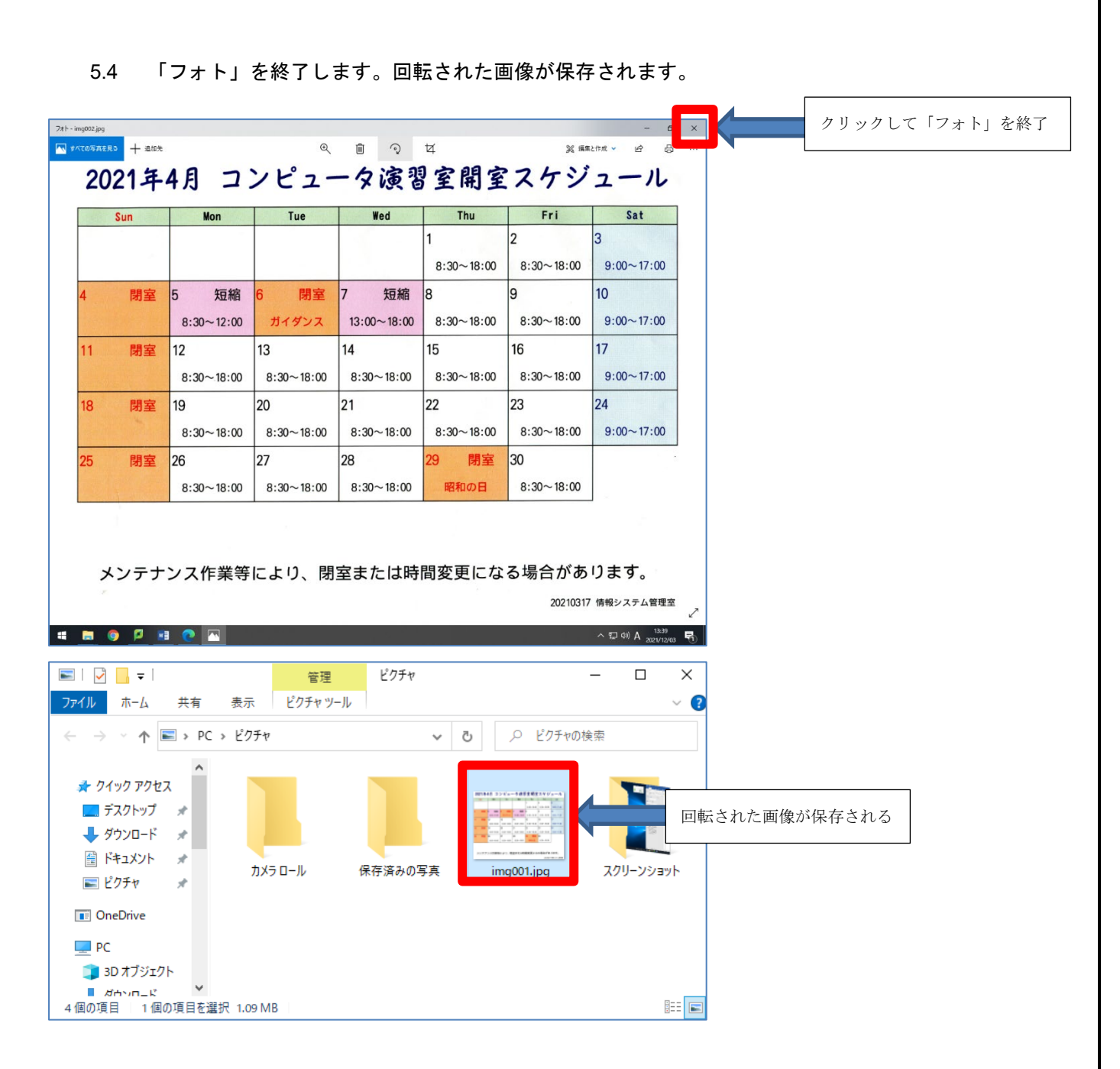

5.5 編集したデータは最終的に OneDrive もしくは Google ドライブへ移動してください。Google ドラ イブへの保存の仕方が分からない方は情報システム管理室 HP 内にある操作手順書(PDF)より 「Google ドライブ使用手順書(コンピュータ演習室用)」を参考にしてください。

以上で学生端末用スキャナーの使用並びに画像の回転の手順の説明を終了します。

おつかれさまでした。